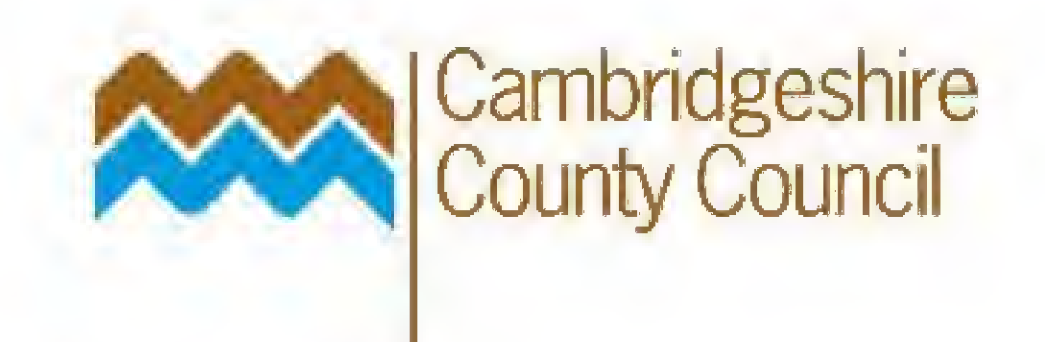

## **Discoverer Reports**

| 2 |
|---|
| 3 |
| 4 |
| 5 |
| 5 |
| 5 |
| 8 |
| 0 |
|   |

# www.cambridgeshire.gov.uk

## **Getting started**

Double click on the Discoverer icon on your desktop.

You will then be presented with the following screen:

| Discoverer<br>Oriente Miseo<br>Elle Édit ⊻iew | /4<br>verei<br>Tools Help |                                                                          |                                                                                                    | -                          |                                    | <br>Leix |
|-----------------------------------------------|---------------------------|--------------------------------------------------------------------------|----------------------------------------------------------------------------------------------------|----------------------------|------------------------------------|----------|
|                                               |                           | Connect to Dracle Dis<br>Discoverer <sup>TM</sup><br>Release 4<br>ORACLE | COVETEI<br>Connection<br>Username;<br>Password:<br>Connect;<br>Camtra<br>V Dra<br>Status<br>Please enter your Or<br>and | n<br>cle Applications User | Connect<br>Cancel<br>Help<br>About |          |
| For Help, press F1                            |                           |                                                                          |                                                                                                    |                            |                                    |          |

Type in your username and password (NB: your username and password will be the same as you use on Oracle eBusiness Suite). Ensure that the "Connect" field has "camprod" written in it and that the "Oracle Applications User" box is tick

Click on the **Connect** button.

## **Responsibilities Screen**

Having logged on, you will be presented with the Responsibilities screen. The list of responsibilities displayed will vary according to your system access rights.

You will need to access the report through your BH GL responsibility. So click and highlight your GL Responsibility (i.e. BH......) and click OK.

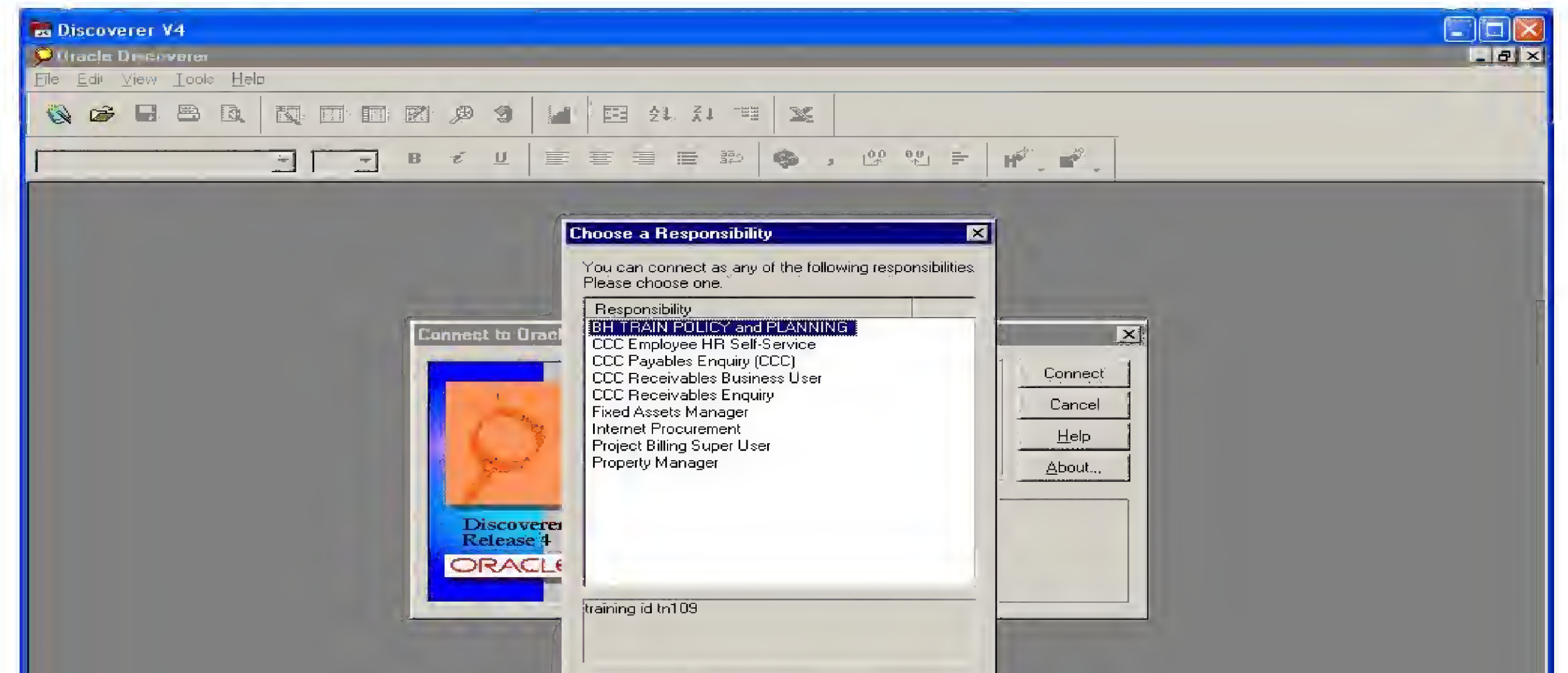

|                    |                    | ОК                     | Cancel             |                        |               |       |
|--------------------|--------------------|------------------------|--------------------|------------------------|---------------|-------|
|                    |                    |                        |                    |                        |               |       |
|                    |                    |                        |                    |                        |               |       |
|                    |                    |                        |                    |                        |               |       |
| For Help, press F1 |                    |                        |                    |                        |               |       |
| 😼 start            | Documenti Microsof | Discoverer Reports T., | Discoverer Reports | CCC Netilla Thin Appli | Discoverer V4 | 10.17 |

You will then be connected to the database.

## **Opening the workbook**

You will be presented with the "Open Workbook" screen.

| Discoverer V4                                                                                                    |                   |
|----------------------------------------------------------------------------------------------------|-------------------|
| Drack OlionWerer                                                                                                    |                   |
| e Edit View Iools Help                                                                                                    |                   |
|                                                                                                    |                   |
|                                                                                                    |                   |
| <mark>Open ₩orkbook</mark><br>Where is the workbook you want to open?                                                                                                    |                   |
| My Computer       Scheduling Manager         Image: Database       Image: Database         Image: Database       Image: Database         Image: To open a workbook that is stored in:the database, click Open. |                   |
| Open, Cancel <u>H</u> elp                                                                                                    |                   |
|                                                                                                    |                   |
|                                                                                                    |                   |
|                                                                                                    |                   |
| Help, press F1                                                                                                    |                   |
|                                                                                                    | Contraction State |

Click on the **Database** button and click **open** 

You will then be presented with a list of Discoverer workbooks, which you have the access rights to open.

## Selecting the Workbook from the Database

### Aged Debt Report

From the list find the **DISCOVERER AR Aged debt COA with Security** workbook and click on it to highlight it. Click on the **Open** button to open the workbook.

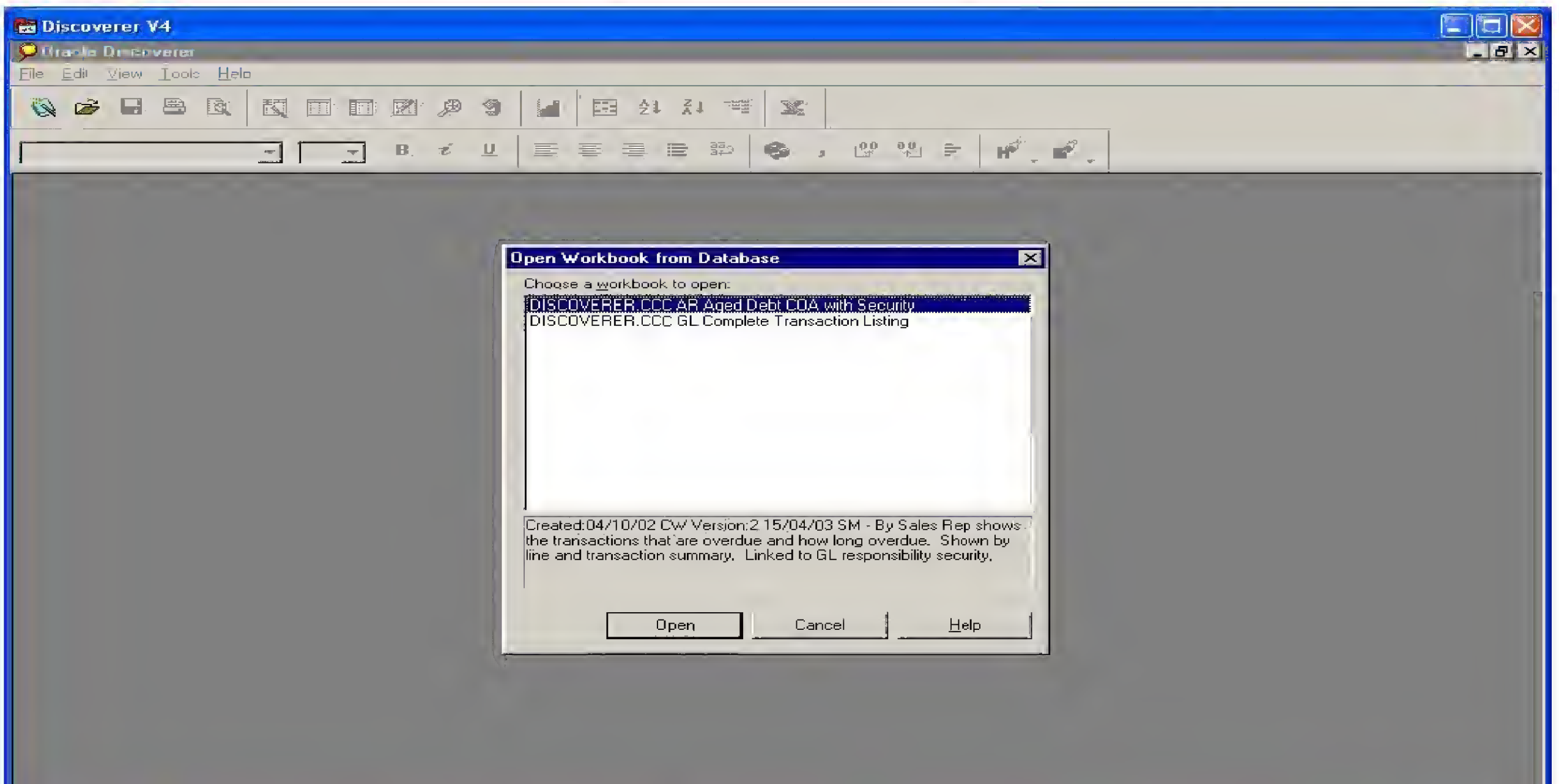

| For Help, press F1 | and the second second se |                       |                    |                          |               |             |
|--------------------|----------------------------------------------------------------------------------------------------|-----------------------|--------------------|--------------------------|---------------|-------------|
| 🛃 start 🔰          | Document 1 - Microsof                                                                                                    | Discoveral Reports in | Discoverer Reports | CCC Netilla Thin Appli . | Discoverer V4 | 🥐 🧬 📸 tū:20 |
|                    |                                                                                                    |                       |                    |                          |               |             |

You will then be presented with the following screen:

| En Discoverer VA<br>Viraole Discoverer<br>File Edit Vew Iools Help                                                                                                    |       |
|----------------------------------------------------------------------------------------------------|-------|
|                                                                                                    |       |
| Workbook in Other Database Account       X         The workbook was deparding account "decoverer@departs" You are corrected to a different database account. How do you went to proceed?       Open the workbook in the account where it was gaved.         © Open the workbook in the guirent database account.       © Deen the workbook.         © Don the workbook.       © Don the workbook.         © Don the workbook.       © Don the workbook.         © Don the workbook.       © Don the workbook. |       |
| or Help, pross F1<br>                                                                                                    | 10.20 |

When opening, the box should default to the "Open the workbook in the current database account". Ensure that the button next to this option is selected and click on **OK** 

You will then be presented with the following question box; the sheet you need to run is the "Amount Due" sheet, so click **YES**.

| Call View       Sheet       Forgot Tools Trach       View       Sheet       Sheet       Shee                                                                                                    |     |
|----------------------------------------------------------------------------------------------------|-----|
| Image: Image: | -15 |
| Image: Second and the second and the second and th |     |
| Directe Discoverer<br>Do you want to run the query for the cheet "Amount Due"? If you click. No the sheet will be empty.<br>Tip: You can use the Refresh Sheet command in the Sheet menu to run the query later.                                                                                                    |     |
| Oracle Discoverer       Image: Comparison of the sheet "Amount Due"? If you click No the sheet will be empty.         Tip: You can use the Refresh Sheet command in the Sheet menu to run the query later.         Image: Sheet command in the Sheet menu to run the query later.                                                                                                    |     |
| Oracle Discoverer       Image: Comparison of the sheet "Amount Due"? If you click No the sheet will be emply.         Tip: You can use the Refresh Sheet command in the Sheet menu to run the query later.         Yes:       No                                                                                                    |     |
| Oracle Discoverer       Image: Comparison of the sheet "Amount Due"? If you click. No the sheet will be empty. Typ: You can use the Refresh Sheet command in the Sheet menu to run the query later.         Image: Comparison of the sheet of the sheet of the sheet menu to run the query later.         Image: Comparison of the sheet of the sheet                                                               |     |
| Droyou want to run the query for the sheet "Amount Due"? If you click. No the sheet will be empty.     Tip: You can use the Refresh Sheet command in the Sheet menu to run the query later.     No                                                                                                    |     |
| Oracle Discoverer       Image: Stress of the sheet "Amount Due"? If you click. No the sheet will be empty. Tip: You can use the Refresh Sheet command in the Sheet menu to run the query later.         Image: Stress of the sheet "Amount Due"? If you click. No the sheet will be empty. Tip: You can use the Refresh Sheet command in the Sheet menu to run the query later.         Image: Stress of the sheet "Amount Due"? If you click. No the sheet will be empty. Tip: You can use the Refresh Sheet command in the Sheet menu to run the query later.         Image: Stress of the sheet menu to run the query later.                                                                                                    |     |
| Oracle Discoverer         Image: Comparison of the sheet of the sheet "Amount Due"? If you click No the sheet will be empty.         Tip: You can use the Refresh Sheet command in the Sheet menu to run the query later         Image: Yes                                                                                                    |     |
| Oracle Discoverer       Image: Comparison of the sheet of the sheet "Amount Due"? If you click. No the sheet will be empty. Tip: You can use the Refresh Sheet command in the Sheet menu to run the query later.         Image: Test Sheet comparison of the sheet of the sheet of th                                    |     |
| Oracle Discoverer       Image: Comparison of the sheet "Amount Due"? If you click. No the sheet will be empty. Tip: You can use the Refresh Sheet command in the Sheet menu to run the query later.         Image: Type Sheet Comparison of the sheet "Amount Due"? If you click is the refresh Sheet Command in the Sheet menu to run the query later.                                                                                                    |     |
| Oracle Discoverer       Image: State of the sheet "Amount Due"? If you click. No the sheet will be empty. Tip: You can use the Refresh Sheet command in the Sheet menu to run the query later         Image: State of the sheet menu to run the query later.         Image: State of the sheet menu to run the query later.                                                                                                    |     |
| Do you want to run the query for the sheet "Amount Due"? If you click. No the sheet will be empty.<br>Tip: You can use the Refresh Sheet command in the Sheet menu to run the query later.                                                                                                    |     |
| Do you want to run the query for the sheet "Amount Due ? If you click No the sheet will be empty.<br>Tip: You can use the Referest Sheet command in the Sheet menu to run the query later.<br><u>Yes</u><br><u>No</u>                                                                                                    |     |
|                                                                                                    |     |
|                                                                                                    |     |
|                                                                                                    |     |
|                                                                                                    |     |
|                                                                                                    |     |
|                                                                                                    |     |
|                                                                                                    |     |
|                                                                                                    |     |
|                                                                                                    |     |
|                                                                                                    |     |
|                                                                                                    |     |
|                                                                                                    |     |
|                                                                                                    |     |
|                                                                                                    |     |
|                                                                                                    |     |
|                                                                                                    |     |
|                                                                                                    |     |

| For Help, press F1 |                     |                       |                    |                       |               |             |
|--------------------|---------------------|-----------------------|--------------------|-----------------------|---------------|-------------|
| 😁 start            | Document1 Microsofs | Discoveter Reports- i | Discoverer Reports | CCC:Netifia Thin Appl | Discoverar V4 | R 🖉 🍓 10:20 |

### **Running the report**

The report will then begin running and you will see a red bar move across the Progress box in the centre of your screen.

After a few minutes the loading will be complete and the workbook will open on your screen.

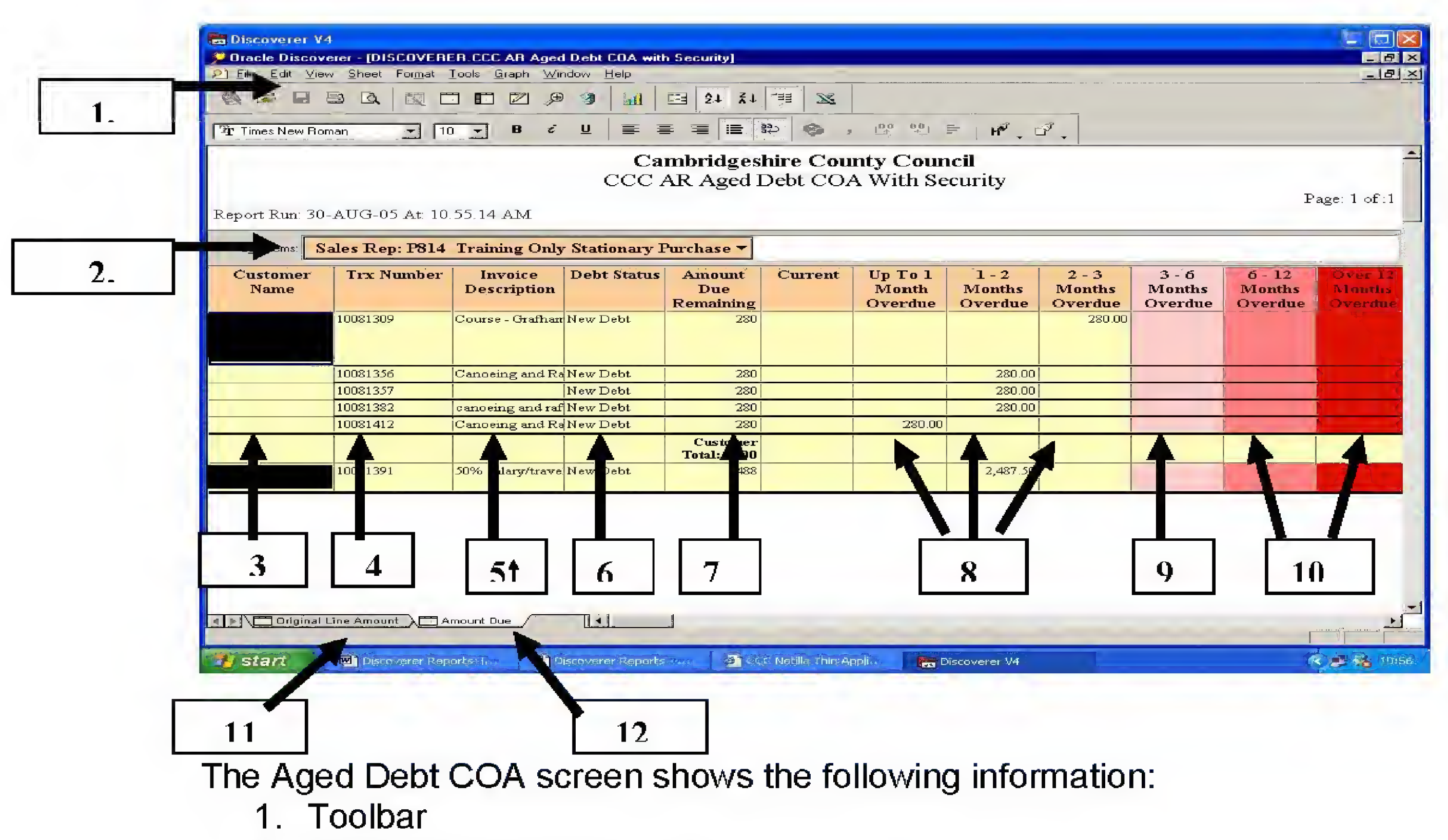

- 2. 2. Sales Rep Selection Box.
- By clicking on the downward triangle in the field, select the desired Sales Rep you want to query on and data will be returned
- Users without security will have a selection of all CCC Sales Rep codes
- 3. Customer name
- 4. Invoice number
- 5. Invoice description
- 6. Debt status
- 7. Total amount due
- 8. Debt Age Bucket
- 9. 3-6 Month Old Debt Bucket
- 10. Debts in excess of 6 months old
- 11. Line Amount Worksheet Tab (You should not need to use this worksheet)
- 12. Amount Due Worksheet Tab (when opening, the report will default to this worksheet)

#### Exporting Data to Microsoft Excel

In order to manipulate the data and present it in a format of your choosing, you may wish to work on the data in Microsoft Excel.

Before exporting the data, you must put it in a format that will make manipulation in Excel as easy as possible. Where a customer has a number of outstanding invoices the Customer Name is displayed on the first invoice. In order to ensure that when the data is exported to Excel it displays the customer name against every invoice (otherwise when sorting in Excel data may become disorganised) you must group-sort the data.

To group sort, right click on the Customer Name heading and you will be presented with the following box:

| Edit View Sheet Format   | Tools Graph Win     | dow Help      | r security] |          |           |                  |         |         |                                                                                                    |             |
|--------------------------|---------------------|---------------|-------------|----------|-----------|------------------|---------|---------|----------------------------------------------------------------------------------------------------|-------------|
|                          |                     |               |             |          |           |                  |         |         |                                                                                                    | _==+        |
|                          |                     |               | + + + 5     |          |           |                  |         |         |                                                                                                    |             |
| s New Roman 🔄 🚺          | 10 💌 B 🖻            | ⊻ ≡ ≡         |             | 12 🐵 ,   | 00 00     | ≓ <b>א</b> יי_ כ | 9 -     |         |                                                                                                    |             |
|                          |                     | Car           | mbridges    | hire Cou | nty Coun  | cil              |         |         |                                                                                                    |             |
|                          |                     | CCCA          | AR Aged I   | Debt CO/ | A With Se | curity           |         |         |                                                                                                    |             |
|                          |                     |               | 0           |          |           | -                |         |         | P:                                                                                                    | age: 1 of : |
| Run: 30-AUG-05 At: 10    | 0.55.14 AM          |               |             |          |           |                  |         |         |                                                                                                    |             |
| tems: Sales Rep: P814    | 1 Training Only     | Stationary P  | urchase 🔻   |          |           |                  |         |         |                                                                                                    |             |
| T North                  | In Intering only    | Debe Castered | America     | Course   | TT- T- 7  |                  | I       | 2 6     |                                                                                                    |             |
| ime Irx Number           | Description         | Debt Status   | Due         | Current  | Month     | Months           | Months  | Months  | O - 12<br>Months                                                                                                | Month       |
| Item <u>P</u> roperties  |                     |               | Remaining   |          | Overdue   | Overdue          | Overdue | Overdue | Overdue                                                                                                    | Overth      |
| Eul.                     | Course - Grafharr   | New Debt      | 280         |          |           |                  | 280.00  |         |                                                                                                    |             |
| <u>Copy</u><br>Delete    |                     |               |             |          |           |                  |         |         |                                                                                                    |             |
| Format Data              | Canoeing and Ra     | New Debt      | 280         |          |           | 280.00           |         |         |                                                                                                    |             |
| For <u>m</u> at Heading  |                     | New Debt      | 280         |          |           | 280.00           |         |         |                                                                                                    |             |
| Format Exception         | canoeing and raf    | New Debt      | 280         |          |           | 280.00           |         |         |                                                                                                    |             |
| Column <u>W</u> idth     | Canceing and Re     | New Debt      | 280         |          | 280.00    |                  |         |         |                                                                                                    |             |
| Column <u>A</u> uto Size |                     |               | Total: 1400 |          |           |                  |         |         |                                                                                                    |             |
|                          | SOM calatte/trastel | New Debt      | 2488        |          |           | 2,487.50         |         |         | 1                                                                                                    |             |
| ✓ <u>G</u> roup Sort     | Joro salatyruave.   |               |             |          |           |                  |         |         | the second second second second second second second second second second second second second second second se |             |

Left click on **Group Sort**, all of the Customer names will be filled in. The data is now ready to export

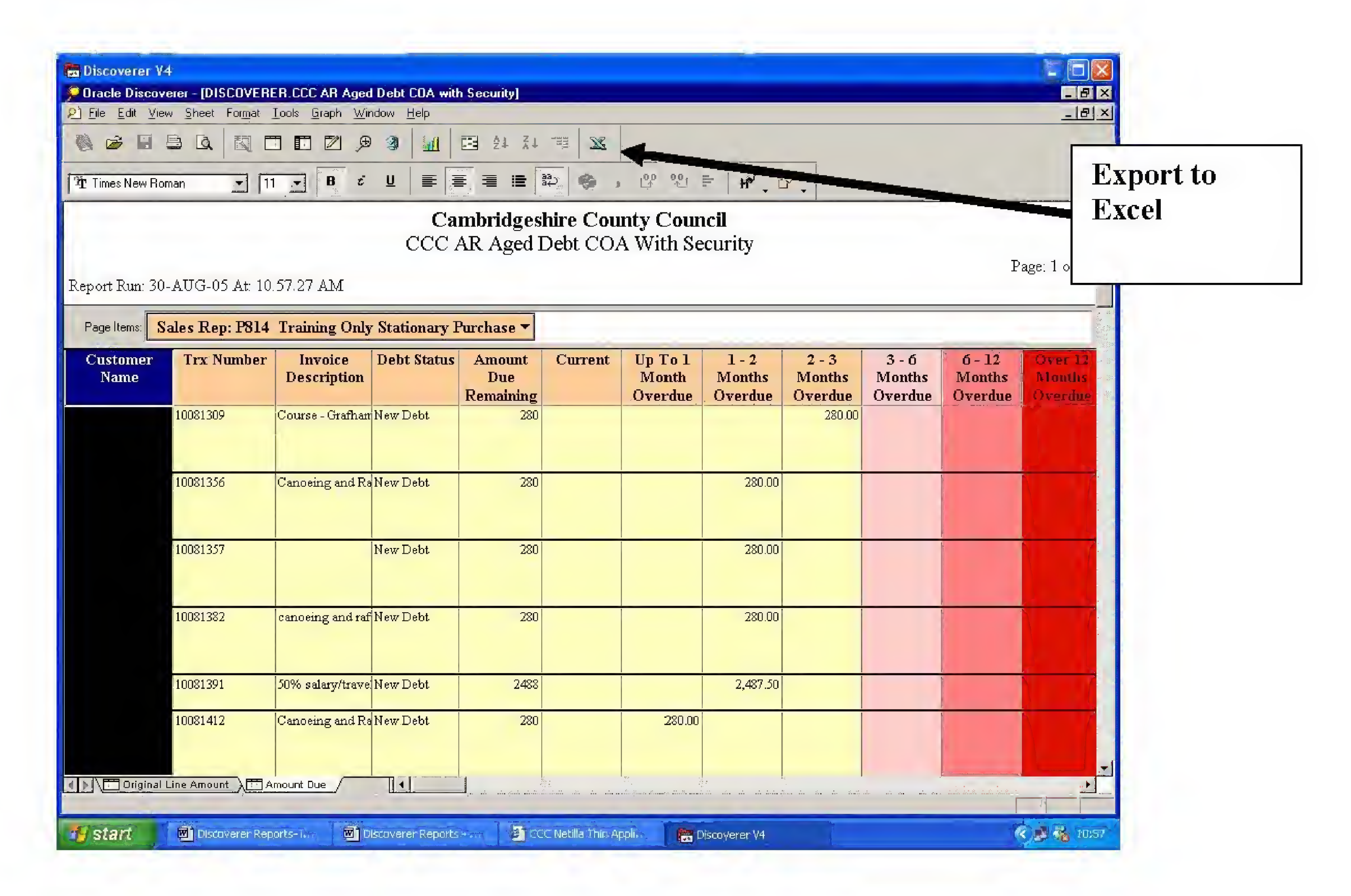

The easiest way to export to Microsoft Excel is to click on the Excel button on the toolbar (see above)

Having clicked this button you will be prompted to choose where you wish to save the Excel spreadsheet containing the data. It should automatically default to the Discoverer folder on you computer's C Drive. It is not advisable to save you file here; it is more advisable to save the file on the network in either your own home directory or your departmental directory. When saving the file, use a name you can recognise in future when finding & opening the file. It is advisable to save the file as "CCC AR Aged Debt COA today's date"

<u>Please note:</u> When exiting out of Discoverer, if you are prompted to save any changes, <u>DO NOT</u> click "Yes" and save the changes made!

### The General Ledger Transaction Report

From the screen "Open Workbook from Database", choose the **DISCOVERER CCC GL Complete Transaction Listing** option and click open.

| Discoverer V4                                                         |         |
|-----------------------------------------------------------------------|---------|
| Phragie Discoverei                                                    | _ 문 × I |
| File Edi View Tools Help                                              |         |
|                                                                       |         |
|                                                                       |         |
|                                                                       |         |
| Open Workbook from Database                                           |         |
| Choose a workbook to open:                                            |         |
| DISCOVERER.CCC AR Aged Debt COA with Security                         | E.      |
| DISCOVERER.CCC GL Complete Transaction Listing                        |         |
|                                                                       |         |
|                                                                       |         |
|                                                                       |         |
|                                                                       |         |
|                                                                       |         |
|                                                                       |         |
| Created: 16/05/03 LV Versión: 1 16/05/03 LV - Lists out journal entry |         |
| AP and AR (invoice number, and supplier name).                        |         |
|                                                                       |         |
|                                                                       |         |
| Upen <u>Cancel</u> <u>H</u> eip                                       |         |
|                                                                       |         |
|                                                                       |         |
|                                                                       |         |

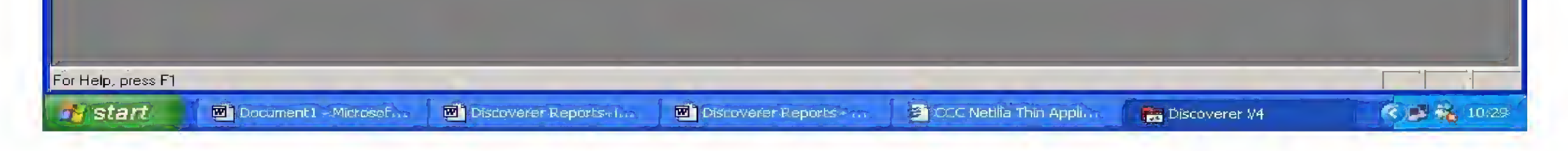

You will then be presented with the following screen:

| Le Discoverer V4<br>Discoverer<br>Discoverer<br>Discover<br>Discoverer<br>Discoverer<br>Discoverer<br>Discoverer<br>Di |  |
|----------------------------------------------------------------------------------------------------|--|
|                                                                                                    |  |
| Workbook in Other Database Account This workbook was created in account "discoverer@camprod". You are culterify connected in a different database account. How do you want to proceed?"                                                                                                    |  |
| Open the workbook in the account where it was gaved      Upen the workbook in the gurrent catabase account;      Don't open this workbook      O                                                                                                    |  |
|                                                                                                    |  |
|                                                                                                    |  |
| For Help, press F <sup>*</sup>                                                                                                    |  |

When opening, the box should default to the "Open the workbook in the current database account" Ensure that the button next to this option is selected and click on **OK**.

You will then be presented with the following question box, the sheet you need to run is "Sorted by cost centre, subjective, period ", so click YES.

The parameter Wizard then appears to allow you to insert the values you wish to have reported. Enter your cost centre number and click on **next** 

| le Edit View Sheet Formai Iools Graph Window Help |                                                   |  |
|---------------------------------------------------|---------------------------------------------------|--|
|                                                   |                                                   |  |
| <b>→ → B ≠ U ≡</b>                                | E ≡ ≡ ≘ ≌ � , º º ⊵ ⊨ ⊮, ₽,                       |  |
|                                                   |                                                   |  |
|                                                   |                                                   |  |
| Parameter Wizard                                  |                                                   |  |
|                                                   | Please enter values for the following parameters: |  |
|                                                   | Please choose a cost centre P809000               |  |
|                                                   |                                                   |  |
| 5. 5. TT                                          | Plaese choose a subjective 🛛 😵                    |  |
| A                                                 | Plaese choose a subjective                        |  |
|                                                   | Plaese choose a subjective                        |  |
|                                                   | Plaese choose a subjective                        |  |
|                                                   | Plaese choose a subjective 1%"                    |  |
|                                                   | Plaese choose a subjective 1%                     |  |

| Eor Help, press F1 | By Cost Centre, Subjective, Perio |                      |                    |                        |               |       |
|--------------------|-----------------------------------|----------------------|--------------------|------------------------|---------------|-------|
| start              | Documenti - Microsof              | Discoverer Reports ( | Discoverer Reports | CCC Netilla Thin Apple | Discoverer V4 | 10732 |

The next screen allows you to enter the time period for the report. Enter in the date either by clicking on the down arrow to see alternatives available, or entering in the month you require. (Delete any date entered by default)

| Converer V4        | lianeachan Limbad<br>Lielp<br>  ■ = = = = ≈   ● , ೞ № =   №, ₽,                                                                          |  |
|--------------------|----------------------------------------------------------------------------------------------------|--|
| Perameter          | Please enter values for the following parameters:       Please choose a project group       Please choose a period name         'Sep 04' |  |
| K Back             | Description:<br>Next: Finish Cancel Help                                                                                                 |  |
| Tor Holp, pross F1 |                                                                                                    |  |

| <u>File Edit View Sheet Format Tool</u> | : <u>Graph Window Help</u>                        | <u>_181</u> |
|-----------------------------------------|---------------------------------------------------|-------------|
|                                         |                                                   |             |
|                                         | ■ B Z U ≡ ≡ ≡ ≡ ഈ 🚱 → ೞ № テ H <sup>A</sup> , ■,   |             |
|                                         |                                                   |             |
|                                         |                                                   |             |
|                                         | Parameter Wizard                                  |             |
|                                         | Please enter values for the following parameters: |             |
|                                         |                                                   |             |
|                                         | Select values:                                    |             |
|                                         | □ ● Feb 02                                        |             |
|                                         |                                                   |             |
|                                         | □ ● Apr 02                                        |             |
|                                         | □ ● May 02                                        |             |
|                                         | □ ● July 02                                       |             |
|                                         | Aug 02                                            |             |
|                                         | < Back Next> Finish Cancel Help                   |             |
|                                         |                                                   |             |
|                                         |                                                   |             |
|                                         |                                                   |             |
|                                         |                                                   |             |
|                                         |                                                   |             |
|                                         |                                                   |             |
|                                         |                                                   |             |

| Discoverer V4                                                                                    |          |
|--------------------------------------------------------------------------------------------------|----------|
| Chracle Liscoverer - (DH-MIV-FER.DTC GL L-implete Transaction Li Imit                            |          |
| A Elle Edit View Shaat Format Tools Graph Window Halp                                            | - 리즈     |
|                                                                                                  |          |
|                                                                                                  |          |
|                                                                                                  |          |
|                                                                                                  | <u> </u> |
|                                                                                                  |          |
|                                                                                                  |          |
| Parameter wizard Rease enter values for the following parameters:                                |          |
|                                                                                                  |          |
| Please choose a project group                                                                    |          |
|                                                                                                  |          |
| Please choose a period name Aug 05'                                                              |          |
|                                                                                                  |          |
|                                                                                                  |          |
|                                                                                                  |          |
| Description:                                                                                     |          |
|                                                                                                  |          |
|                                                                                                  | 0        |
| <u>≺B</u> ack Next≽ Finish Cancel Help <sup>1</sup>                                              |          |
|                                                                                                  |          |
|                                                                                                  |          |
|                                                                                                  |          |
|                                                                                                  |          |
|                                                                                                  |          |
|                                                                                                  | _1       |
| Sorted By Cost Centre, Subjective, Period                                                        |          |
| For Help, press F1                                                                               |          |
| 🚽 start 🔟 Documenti - Microsof 🖾 Discoverer Reports 🖾 Discoverer Reports 🖉 CCC Netile Thin Appli | 10 32    |

### Click finish

The report will then begin running and you will see a red bar move across the Progress box in the centre of your screen After a few minutes the loading will be complete and the workbook will open on your screen.

| Eile Ec        | lit ⊻iew <u>S</u> heel    | t Format Iools Graph Window             |                | 24 X4 **           | Microsoft Excel                                | - H <sup>P</sup>                       |                  |                           |                   |
|----------------|---------------------------|-----------------------------------------|----------------|--------------------|------------------------------------------------|----------------------------------------|------------------|---------------------------|-------------------|
| Cost Cen       | tre: P809000              | , Subjective: %, Project G              | Camb<br>CCC GL | ridgeshi<br>Comple | re County Coun<br>te Transaction Li            | c <b>il</b><br>sting<br><sub>Rep</sub> | oort Run: 30-AUC | Page:<br>5-05 At: 10.44.4 | Export 1<br>Excel |
| Cost<br>Centre | Subjective                | Subjective Description                  | Objective      | Project            | Supplier/Customer<br>Name/Journal<br>Name      | Jõurnal Šource                         | Invoice No.      | Order No.                 | Tra               |
| 2809000        | 01200                     | Pay - Admin & Clerical staff            | 000            | 0000               | Payroll 1716731: A                             | Manual Journal<br>Entry                |                  |                           |                   |
|                | 01380                     | Pay - Management Band<br>Staff          | 000            | 0000               | Payroll 1716731: A.                            | Manual Journal<br>Entry                |                  |                           |                   |
|                | 02200                     | NI - Admin & Clerical staff             | 000            | 0000               | Payroll 1716731: A.                            | Manual Journal<br>Entry                |                  |                           |                   |
|                | 02380                     | NI - Management Band Staff              | 000            | 0000               | Payroll 1716731: A.                            | Manual Journal<br>Entry                |                  |                           |                   |
|                | 04200                     | Pension Cbn - Admin &<br>Clerical staff | 000            | 0000               | Payroll 1716731: A.                            | Manual Journal<br>Entry                |                  |                           |                   |
| r Help, pres   | orted By Cost Ce<br>is F1 | entre, Subjective, Period               |                | 79                 | )<br>Mangan an ang ang ang ang ang ang ang ang | 17 - 18 - 18 - 18                      |                  |                           |                   |

Again, this report can be exported to Excel(see above), which allows for easier manipulation of data. Again, when saving the file choose a name you can recognise in future. It is advisable to save the file as " CCC GL Transaction Listing <u>today's date</u>" in either your own home directory or your departmental directory